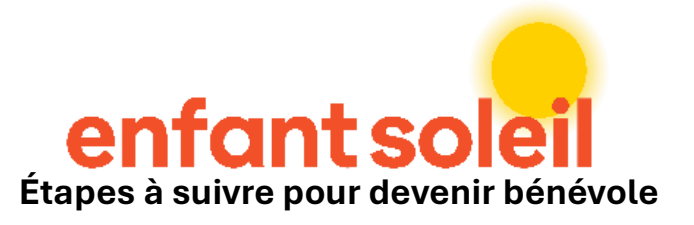

### 1. Remplir le formulaire « devenir bénévole »

Que vous soyez un nouveau bénévole ou un bénévole d'expérience avec nous, vous devezremplirleformulaire :<a href="https://oes.powerappsportals.com/devenirbenevole/">https://oes.powerappsportals.com/devenirbenevole/</a>Vous allez recevoir un courriel vous confirmant la réception de votre candidature.

## 2. Confirmation de votre candidature

Lorsque notre équipe aura confirmé votre candidature, vous allez recevoir un courriel avec un lien unique pour créer officiellement votre compte.

En cliquant sur le lien, vous allez être dirigé sur cette page :

| enfantsolell Enfan         | <b>It Soleil - Bénévoles</b> Accueil   Devenir bénévole   Évènements   Mon profil   Q   Se connecter                           |  |
|----------------------------|----------------------------------------------------------------------------------------------------|--|
| →) Se connecter Utiliser u | une invitation                                                                                                    |  |
| S'inscrire avec un cod     | le d'invitation                                                                                                    |  |
| * Code d'invitation        | Fe1mvYEyVKpAdSJS-dQytcLzICXzp1HdF07M1GENI7tls31jrgzYnO2Kq-CJiFJD-4uJcjYikYutD-0LHlqAlE5g5QCcgH-s8zVmAHKKd8yOu909-Yl4PprZPnjX-I |  |
|                            | Sinscrire                                                                                                    |  |

Veuillez cliquer sur « s'inscrire »

## 3. Création du compte :

Créer votre nom d'utilisateur et mot de passe. Veuillez compléter les quatre cases et cliquer sur inscrire.

| →) Se connecter Utiliser u                                                                                                    | ne invitation |  |                                        |   |
|----------------------------------------------------------------------------------------------------|---------------|--|----------------------------------------|---|
| Utilisation du code : Fe1mvYEyVKpAdSJS-dQytcLzICXzp1HdFO7M1GENI7tls31jrgzYnO2Kq-CJiFJD-4uJcjYikYutD-OLHIqAIE5g5QCcgH-sBzVmAHKKd8yOu909-<br>YI4PprZPnjX-KcTa6KQB3vcTBnESGQRns4WNki1j2JFoD4T7KHQ8N62wfE- |               |  |                                        |   |
| S'inscrire à un nouveau compte local                                                                                                    |               |  | S'inscrire à l'aide d'un compte extern | e |
| <br>* Adresse de messagerie                                                                                                    |               |  | Microsoft Entra ID                     |   |
| * Nom d'utilisateur                                                                                                    |               |  |                                        |   |
| * Mot de passe                                                                                                    |               |  |                                        |   |
| * Confirmer le mot de pas<br>se                                                                                                    |               |  |                                        |   |
| $\longrightarrow$                                                                                                    | S'inscrire    |  |                                        |   |

Lorsque vous aurez compléter les champs nécessaires (adresse de messagerie, nom d'utilisateur et mot de passe), cliquer sur inscrire. Veuillez cliquer sur la page « <u>Mon profil</u> » dans l'onglet du haut et mettre à jour vos informations générales.

| Page « Mon Profil » à utiliser : https://ben       | evoles.powerappsportals.com/Profil1/                                                         |
|----------------------------------------------------|----------------------------------------------------------------------------------------------|
| <sub>enfant soleil</sub> Enfant Soleil - Bénévoles | Accueil   Devenir bénévole   Évènements   <u>Mon profil</u>   Q  <br>Justin Lessard-Nadeau + |
| Modifier l'adresse de messagerie                   |                                                                                              |
| <u>Changer le mot de passe</u>                     |                                                                                              |
|                                                    |                                                                                              |
|                                                    |                                                                                              |
|                                                    |                                                                                              |
| Mon horaire                                        |                                                                                              |

## 4. Inscription à une plage horaire bénévole

Assurez-vous d'être bien connecté à la plateforme. Cliquez sur Évènements.

|                                       | Accueil   Devenir bénévole   Évènements   Mon profil   Q |
|---------------------------------------|----------------------------------------------------------|
| enfantsolell Enfante Solent Denevoles |                                                          |
|                                       |                                                          |

# 4.1 Dans le cas du centre d'appels, veuillez cliquer sur <u>Centre d'appel TELUS - Téléthon</u> 2025

Vous allez avoir le choix, par la suite entre quatre blocs horaires. Vous pouvez en choisir plusieurs si vous désirez participer à plus d'un bloc horaire.

- Centre d'appel 08h à 10h30
- Centre d'appel 12h15 à 16h
- Centre d'appel 15h45 à 19h
- Centre d'appel 18h45 à 22h30

### 4.2 Lorsque vous avez cliqué sur le bloc horaire désiré,

Vous devez cliquer sur : « NOUVEAU ENGAGEMENT : CHOISIR CETTE TÂCHE »

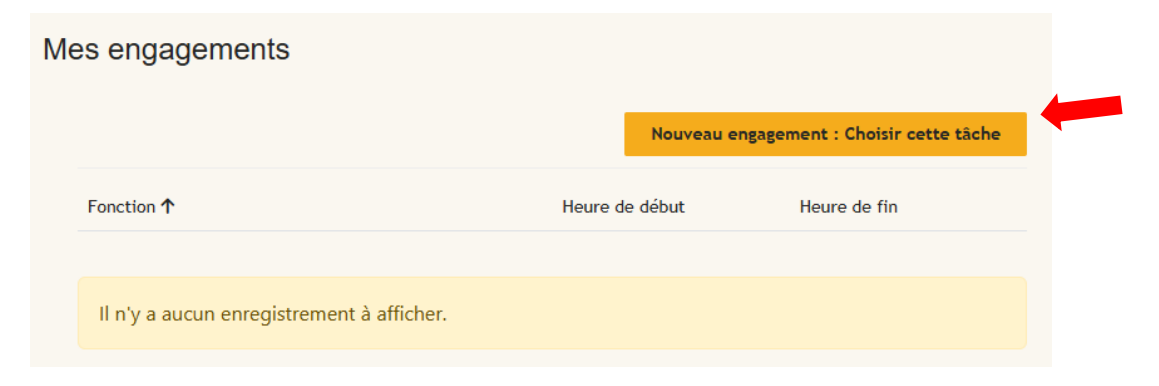

### 4.3. Cliquez sur la loupe

| Créer |                 |                                                                         |
|-------|-----------------|-------------------------------------------------------------------------|
|       | Membre d'équipe | Q<br>Membre d'équipe Boîte de<br>dialogue modale Lancer la<br>recherche |

4.4 Votre nom devrait apparaitre automatiquement. Cochez votre nom et cliquez sur « Sélectionner »

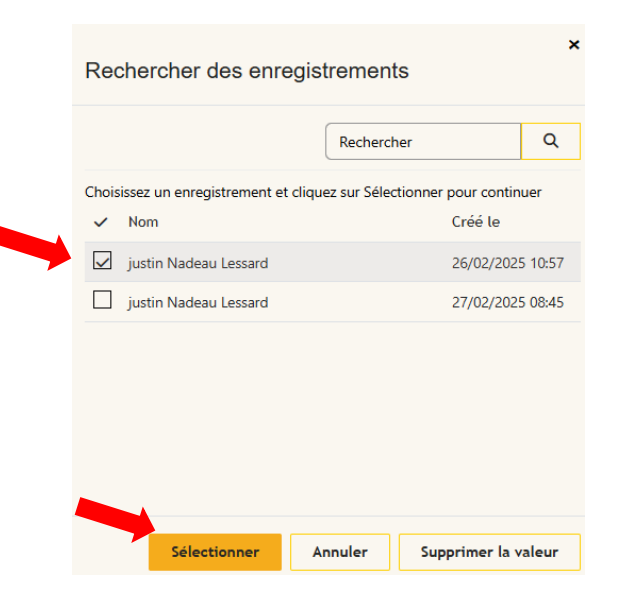

### 4.5. Cliquez sur « ENVOYER »

| Créer |                       |   |   |
|-------|-----------------------|---|---|
|       | Membre d'équipe       |   |   |
|       | justin Nadeau Lessard | × | Q |
|       |                       |   |   |
| -     | Envoyer               |   |   |

### 4.6. Vous allez recevoir un courriel de confirmation de votre inscription par courriel.

Pour valider et consulter vos inscriptions, vous pouvez aller dans la section « <u>Mon profil</u> » sur le menu du haut de la page.

| Mon horaire       |                                      |                              |                  |                     |   |
|-------------------|--------------------------------------|------------------------------|------------------|---------------------|---|
| Fonction <b>↑</b> | Événement                            | Session                      | Heure de début   | Heure de fin        |   |
| Téléphoniste      | Centre d'appel TELUS - Téléthon 2025 | Centre d'appel - 08h à 10h30 | 31/05/2025 08:00 | 31/05/2025<br>10:30 | ~ |

5. Prenez le temps de vérifier vos courriels indésirables. Il arrive que nos communications s'y retrouvent.

Si vous avez besoin d'aide, n'hésitez pas à nous écrire au benevoles@enfantsoleil.ca

Merci encore infiniment de votre implication avec Enfant Soleil

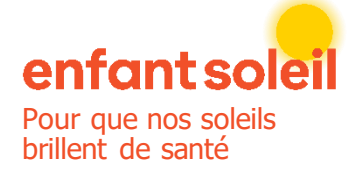

Justin Lessard Nadeau Coordonnateur évènements et bénévoles C : 418 333-4002 | courriel : jlessardnadeau@enfantsoleil.c LinkedIn | Instagram | Facebook | Tiktok